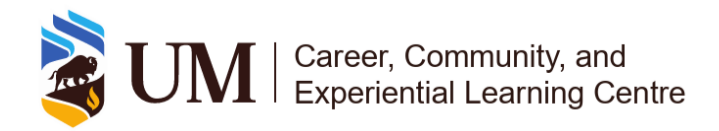

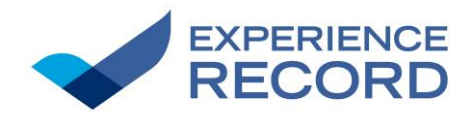

# Student Guide

# Processes and Guidelines for Requesting Recognition of Experiences

## 1. Table of Contents

| 1. Table of Contents                                      | 1  |
|-----------------------------------------------------------|----|
| 2. Introduction                                           | 3  |
| 3. Key Definitions & Concepts<br>What is Validation?      | 3  |
| What is an Experience Record?                             | 3  |
| What is the UM Competencies Framework?                    | 3  |
| What is UMConnect?                                        | 3  |
| What is the Experience Catalogue?                         | 3  |
| 4. Processes Overview                                     | 4  |
| 4.1 Submitting a Request Through UMConnect                | 4  |
| Objective                                                 | 4  |
| Scope                                                     | 4  |
| Stakeholders                                              | 4  |
| 4.1a - Steps                                              | 4  |
| 4.2 Submitting a Request Through the Experience Catalogue | 5  |
| Objective                                                 | 7  |
| Scope                                                     | 7  |
| Stakeholders                                              | 7  |
| 4.2a - Steps                                              | 7  |
| 5. Guidelines                                             | 10 |
| 5.1 General Guidelines                                    | 10 |
| Ensure Complete Validation                                | 10 |

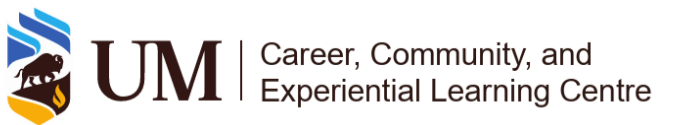

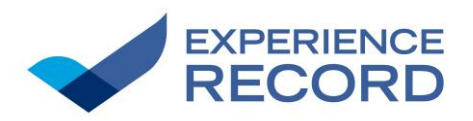

| 5.2 Specific Guidelines                       |    |  |
|-----------------------------------------------|----|--|
| Selecting an Experience                       | 10 |  |
| Time Tracking Requirements                    | 10 |  |
| Selecting Competencies                        | 10 |  |
| 6. Roles and responsibilities                 | 10 |  |
| 6.1 Responsibilities of a Student             | 10 |  |
| 6.2 Responsibilities of a Validator           | 11 |  |
| 7. Tools and Resources                        | 11 |  |
| 7.1 Experience Catalogue                      | 11 |  |
| 7.2 UMConnect                                 | 11 |  |
| 7.3 Experience Record                         | 11 |  |
| 7.4 Experiential Learning                     | 11 |  |
| 7.5 UM Competencies Framework                 | 12 |  |
| 8. Important Dates & Deadlines                | 12 |  |
| 9. Contact Information                        | 12 |  |
| 9.1 Experiential Learning Partnership Office: | 12 |  |

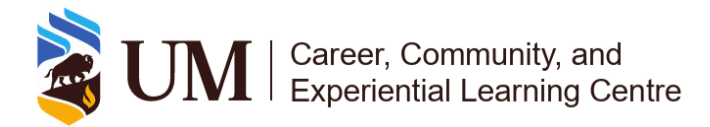

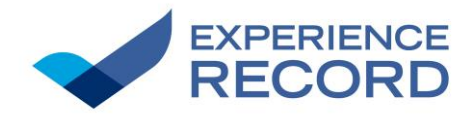

## 2. Introduction

This document serves as a comprehensive guide for students, detailing the processes for requesting recognition of experiences on the Experience Record. Additionally, this guide outlines student roles and responsibilities, available tools and resources, key deadlines, and contact information for further support.

## 3. Key Definitions & Concepts

#### What is Validation?

Validation is the process of recognizing a student's participation in an approved experience by adding a notation to their Experience Record. This ensures that their involvement is accurately documented and acknowledged. Validation is completed by a validator through UMConnect once the student has met the required criteria for the experience.

#### What is an Experience Record?

The Experience Record is a record that documents students' participation in Experiential Learning (EL) and Student Involvement (SI) experiences at the University of Manitoba. It captures validated experiences from Fall 2020 onwards, providing with a record of their engagement and the competencies they have developed.

#### What is the UM Competencies Framework?

The <u>UM Competencies Framework</u> helps students identify, develop and articulate the knowledge, skills, and dispositions they gain through their academic and co-curricular experiences. It provides a structured approach to recognizing transferable skills that contribute to students' academic, professional, and personal growth. Further information on the stages, areas, categories, and definitions of the framework is available on the <u>Competencies Framework</u> website.

#### What is UMConnect?

 <u>UMConnect</u> is the University of Manitoba's online platform for managing and validating student participation in curricular and co-curricular Experiential Learning (EL) and Student Involvement (SI) experiences. It allows validators to track student engagement, update competencies, and ensure accurate recognition of experiences. Access is restricted to UM students and staff using their university login credentials.

#### What is the Experience Catalogue?

• The <u>Experience Catalogue</u> is a centralized listing of approved curricular and co-curricular Experiential Learning (EL) and Student Involvement (SI) experiences at the University of Manitoba. It provides students with information on recognized experiences, including available positions, required competencies, and eligibility for recognition on their Experience Record.

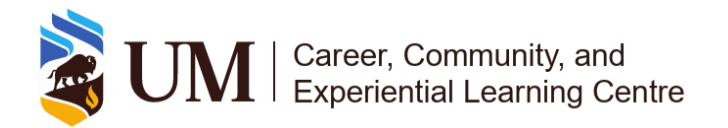

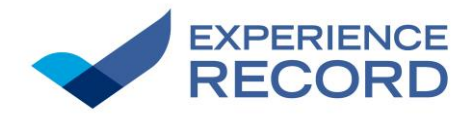

## 4. Processes Overview

Sections 4.1 - 4.2a highlight the objectives, scope, stakeholders and steps for the two different processes of requesting recognition for an experience.

## 4.1 Submitting a Request Through UMConnect

#### Objective

• The main objective of this process allows students to request for recognition of a position corresponding with an experience they participated in. A student may believe they were not recognized when they should have been or may be leaving the university before the validation period closes. In such situations, students can request early recognition, and the validator will determine whether to approve or decline the request.

#### Scope

• This process uses the UMConnect platform to search for, select, and request recognition for a position of an experience. Provided that the validator of the experience accepts the request, recognition of participation will be given to the student.

#### Stakeholders

• The student who participated in the experience is the individual whose responsibility it is to complete this process of requesting recognition.

### 4.1a - Steps

- **1.** From the UMConnect homepage select <u>Co-Curricular Opportunities Home</u>. This is located within the drop-down menu at the top left of the page. Refer to Figure 1.
- 2. Select <u>Add an Experience</u>. Refer to Figure 1.
- **3.** In the search box, type the experience name you are requesting recognition for and select the correct option. Refer to Section 5.2 Selecting an Experience and Figure 2.
- **4.** Select <u>Add position To My Experience Record.</u> Refer to Figure 3.
- 5. In the Time Tracking section, select <u>Log Time</u>. Refer to Section 5.2 Time Tracking Requirements and Figure 4.
- 6. Review the competencies and fill out the required fields. Refer to Section 5.2 Selecting Competencies and Figure 4.
- 7. Select <u>Save Changes.</u> Refer to Figure 5.

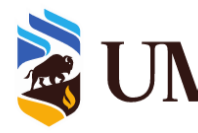

### M Career, Community, and Experiential Learning Centre

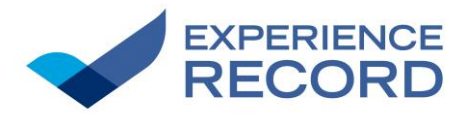

#### Figure 1

| ₽ <                                              | OVERVIEW            | CO-OP             | CO-CURRICULAR RECORD                                                           | DOCUMENTS                                              | POSTING / APPLICATIONS                                     | INTERVIEWS                 | APPOIN           |
|--------------------------------------------------|---------------------|-------------------|--------------------------------------------------------------------------------|--------------------------------------------------------|------------------------------------------------------------|----------------------------|------------------|
| You are currently                                | logged in           | ← Back to Ov      | verview Switch Role ~                                                          |                                                        |                                                            |                            |                  |
| Generic Ge                                       | eneric              | $\odot$           | Co-Curricular Activities<br>Created: Apr 5, 2022 and U                         | lpd=ted Mar 4, 2025                                    |                                                            |                            |                  |
| Dashboard                                        |                     | Stud              | Add an Experience                                                              |                                                        |                                                            |                            |                  |
| Events, Information<br>Sessions and<br>Workshops | ı ~                 |                   |                                                                                |                                                        |                                                            |                            |                  |
| Book an Appointme                                | ent                 | Your              | Experience Record                                                              |                                                        |                                                            |                            |                  |
| Job and Volunteer<br>Postings                    | ~                   | Your E            | xperience Record in UMConnect inclu                                            | des all University of Manit                            | oba-approved activities from Fall 2020,                    | onwards.                   |                  |
| CO-CURRICULAR<br>OPPORTUNITIES                   | ^                   | Approv<br>any tin | ved activities from 2012 through Sumr<br>ne from the Student Experience and De | ner 2020 are part of your<br>evelopment office by comp | Archived CCR, and will not appear on<br>oleting this form. | i your record in this syst | em. You can i    |
| Co-Curricular Op<br>Home                         | <u>pportunities</u> | Add a             | a position to your Record                                                      |                                                        |                                                            |                            |                  |
| CCR Information                                  | 1                   | You sh            | nould request your positions at <i>the end</i>                                 | of an activity (i.e. once yo                           | u have completed it, not while you are                     | currently participating in | it). An activity |
| Ag & Food Sci Care<br>Co-op                      | eer & 🗸             | 30th, a           | all involvement falls under the new acade                                      | mic year, at which time it (<br>demic year.            | will appear on your record. For the CCR                    | k, the academic year be    | gins May 1st :   |
| Computer Science                                 | Co- 🗸               |                   |                                                                                |                                                        |                                                            |                            |                  |
|                                                  |                     |                   |                                                                                |                                                        |                                                            |                            |                  |

#### Figure 2

1.

| Dashboard                                        |   |                                                                                                    |          |                               |                  |            |          |  |
|--------------------------------------------------|---|----------------------------------------------------------------------------------------------------|----------|-------------------------------|------------------|------------|----------|--|
| Events, Information<br>Sessions and<br>Workshops | ~ | You can search for an activity or position by typing in the name. Search starts once you have typed in at least 3 letters/numbers and will display the most relevant results.<br>Select one to view the detail. |          |                               |                  |            |          |  |
| Book an Appointment                              |   | Activity or Position Name                                                                                                    |          |                               |                  |            |          |  |
| Job and Volunteer<br>Postings                    | ~ |                                                                                                    | Ľ        |                               |                  |            |          |  |
| Co-Curricular<br>Opportunities                   | ~ | 1 Navigate thr                                                                                                    | ough the | selection boxes to narrow dow | in your results. |            |          |  |
| Ag & Food Sci Career &<br>Co-op                  | ~ | Period                                                                                                    |          | Campue                        | Organization     | Department | Activity |  |
| Computer Science Co-<br>op                       | ~ | 2024-2025                                                                                                    | •        |                               |                  |            |          |  |
| Engineering Co-op & IIP                          | ~ |                                                                                                    |          |                               |                  |            |          |  |
| Environment, Earth &<br>Resources Co-op          | ~ |                                                                                                    |          |                               |                  |            |          |  |
| Science Co-op                                    | ~ |                                                                                                    |          |                               |                  |            |          |  |
| General Science<br>Internship                    | ~ |                                                                                                    |          |                               |                  | v          |          |  |
| Experiential Learning                            | ~ |                                                                                                    |          |                               |                  |            |          |  |

#### Figure 3

| osition - New<br>lanitoba Orie | Student Participant - University of  ntation | Back to Add Position to My Record | Sack to My Experience Record |
|--------------------------------|----------------------------------------------|-----------------------------------|------------------------------|
| Position Info                  |                                              | Add Position To N                 | ly Experience Record         |
| Time Period :                  | 2023-2024                                    | Add t                             | o shortlist                  |
| Campus :                       | Fort Garry Campus                            |                                   |                              |
| Organization :                 | University of Manitoba                       |                                   |                              |
| Department ·                   | Student Life                                 |                                   |                              |

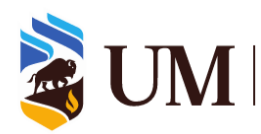

### UM | Career, Community, and Experiential Learning Centre

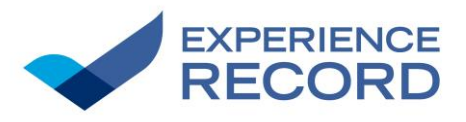

|    | Figure 4                            |                                                                                                    |   |
|----|-------------------------------------|----------------------------------------------------------------------------------------------------|---|
|    | Job and Volunteer 🗸                 | Organization: GSA - Graduate Students' Association                                                            |   |
|    | Postings                            | Department: Health Sciences Graduate Students' Association                                                    |   |
|    | CO-CURRICULAR ^<br>OPPORTUNITIES    | Time Period: 2023-2024                                                                                        |   |
|    | Co-Curricular Opportunities<br>Home | Personal Reflection Comments:                                                                                 |   |
|    | CCR Information                     |                                                                                                    |   |
|    | Ag & Food Sci Career & →<br>Co-op   |                                                                                                    |   |
|    | Computer Science Co- 🗸 🗸            | Update Record Position                                                                                        |   |
| 5. | Engineering Co-op & IIP 🗸 🗸         | Add Reflection                                                                                                |   |
|    | Environment, Earth & 🗸              |                                                                                                    |   |
|    | Science Co 🕤 🗸 🗸                    | TIME TRACKING                                                                                                 |   |
|    | General Science 🗸 🗸                 | 0 hours logged                                                                                                | 6 |
|    | Experiential Learning 🗸 🗸           |                                                                                                    |   |
|    | Work Study 🗸 🗸                      | Log Time                                                                                                    |   |
|    | Career Mentor Programs              |                                                                                                    |   |
|    | Logout                              | COMPETENCIES                                                                                                  |   |
|    |                                     | Please indicate which of the competencies you developed while participating in your co-curricular experience. |   |
|    |                                     | You can select between 0 to 6 competencies                                                                    |   |
|    |                                     | University of Manitoba Competencies Framework - Communication -                                               |   |
|    |                                     |                                                                                                    |   |
|    |                                     | Unselected Competencies                                                                                       |   |
|    |                                     | Attentive Listening $\mathbb Z$                                                                               |   |
|    |                                     | Select V                                                                                                    |   |
|    |                                     | Verbal Communication 2                                                                                        |   |

|      |          | © 2025 University of Manitoba - Orbis Career / Co-op Portal Professional |        | MyAccount   Log Out | • |
|------|----------|--------------------------------------------------------------------------|--------|---------------------|---|
|      |          |                                                                          |        |                     |   |
|      |          | Save Changes                                                             |        |                     |   |
| 7. 🛌 |          |                                                                          | Select | ~                   |   |
|      |          | Mobilizing People and Resources                                          |        |                     |   |
|      |          |                                                                          | Select | ~                   |   |
|      | Figure 5 |                                                                          |        |                     |   |

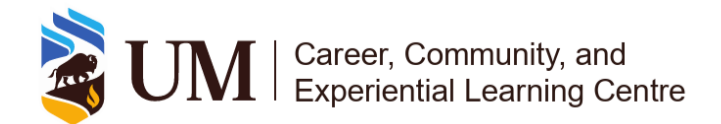

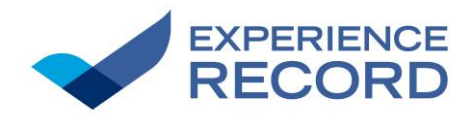

## 4.2 Submitting a Request Through the Experience Catalogue

#### Objective

The main objective of this process is to allow students to request for recognition of a position corresponding with an experience they participated in.

#### Scope

• This process uses the <u>Experience Catalogue</u> website to search for an experience and position, link to UMConnect, and request for recognition of participation. Provided that the validator of the experience accepts the request, recognition will be given to the student.

#### Stakeholders

• The student who participated in the experience is the individual whose responsibility it is to complete this process of requesting recognition.

### 4.2a - Steps

- 1. From the <u>Experience Catalogue</u> website, type the name of the experience in the search field and select the corresponding experience. Refer to Figure 6.
- 2. Select the position title you want to request. This will open the position details on UMConnect. Refer to Figure 7.
- 3. Select Add position To My Experience Record. Refer to Figure 8.
- **4.** In the Time Tracking section, select <u>Log Time</u>. See Section 5.2 Time Tracking Requirements and Figure 9.
- **5.** Review the competencies and fill out the required fields. See Section 5.2 Selecting Competencies and Figure 9.
- 6. Select <u>Save Changes.</u> Refer to Figure 10.

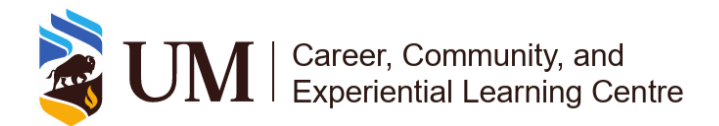

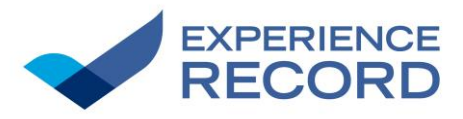

1.

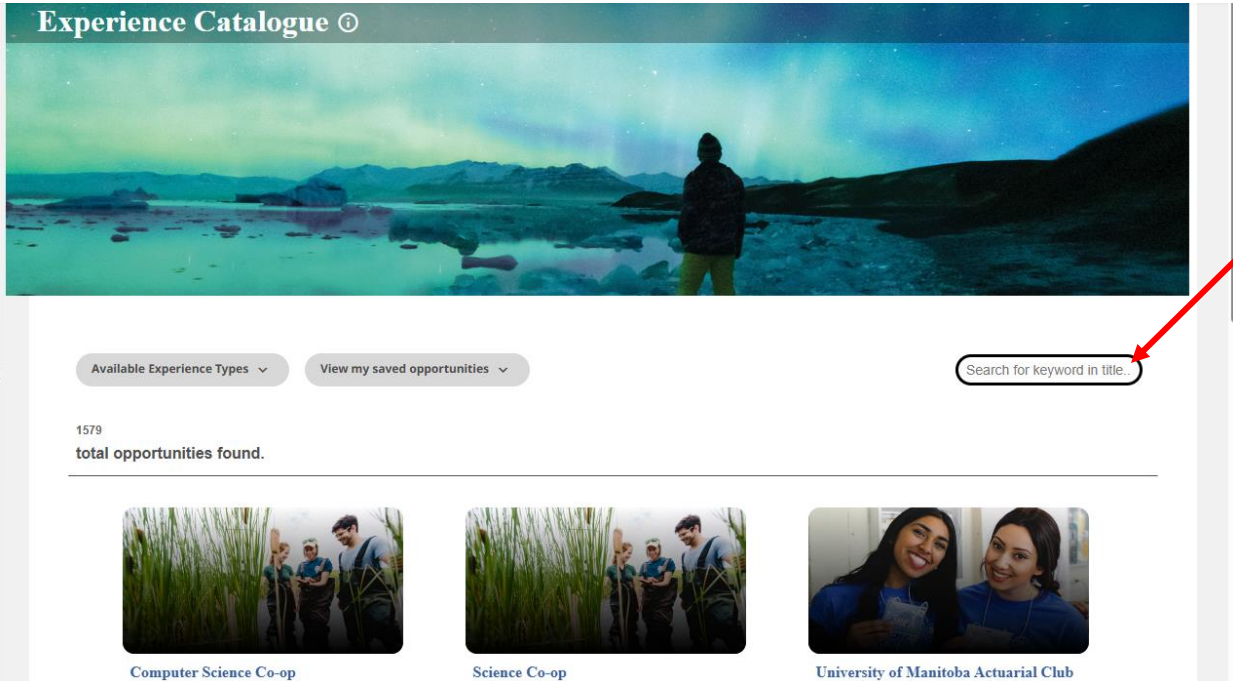

Faculty of Science Computer Science Co-op is a Work-Integrated Learning (WIL) program which provides students the opportunity to apply their classroom/lab lear...

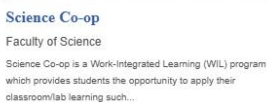

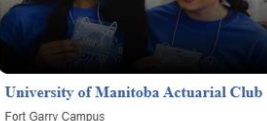

The University of Manitoba Actuarial Club is led by a 9 person executive team and works with a \$20,000 yearly budget, for the scope of impro..

#### Figure 7

Figure 6

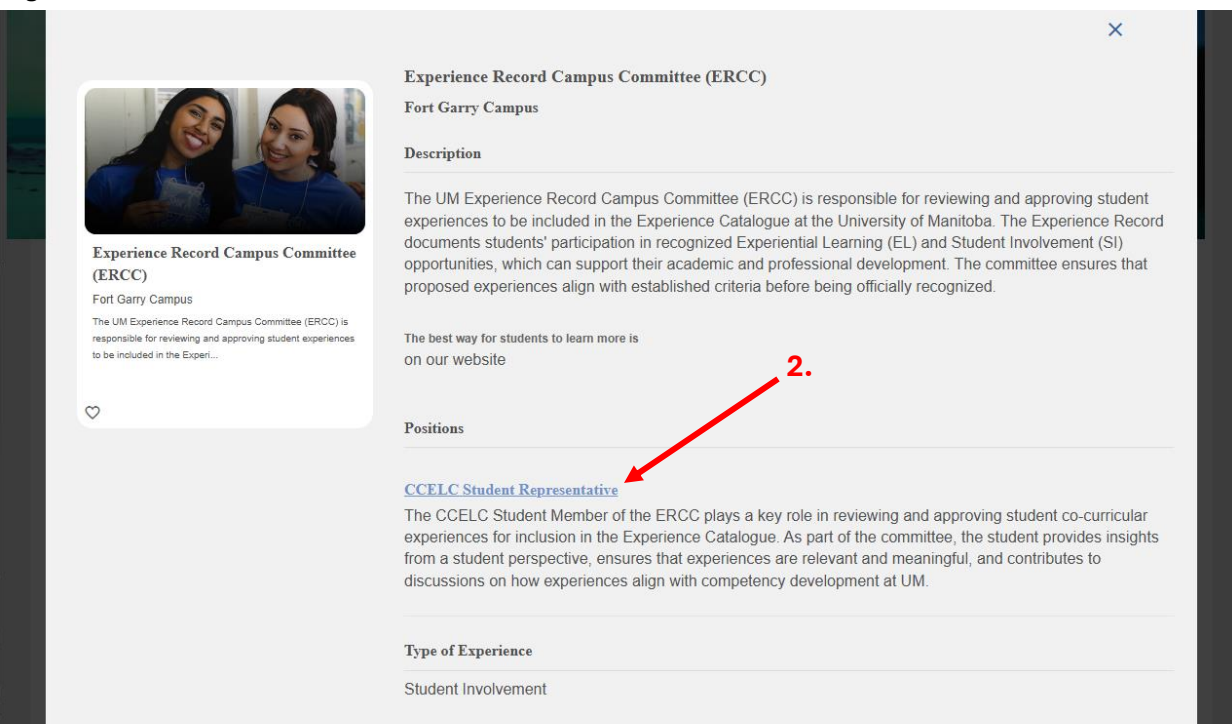

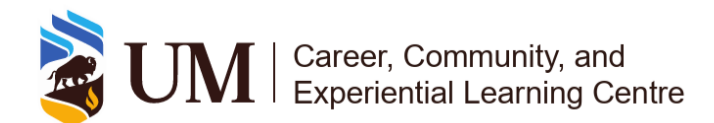

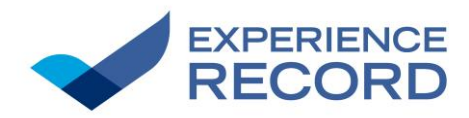

| Position Info                 |                                                                           | Add Position To My Experience Record |
|-------------------------------|---------------------------------------------------------------------------|--------------------------------------|
| Time Period :                 | 2023-2024                                                                 |                                      |
| Campus :                      | Fort Garry Campus                                                         |                                      |
| Organization :                | University of Manitoba                                                    |                                      |
| Department :                  | Student Life                                                              |                                      |
|                               |                                                                           |                                      |
| Figure 9                      |                                                                           |                                      |
| Job and Volunteer             | Organization: GSA - Graduate Students' Association                        |                                      |
|                               | Department: Health Sciences Graduate Students' Association                |                                      |
| OPPORTUNITIES                 | Time Period: 2023-2024                                                    |                                      |
| Co-Curricular Opportunities   | Personal Reliection Comments.                                             |                                      |
| CCP Information               |                                                                           |                                      |
| Ag & Food Sci Career &        |                                                                           |                                      |
| Co-op                         |                                                                           | 10                                   |
| Computer Science Co-          | Update Record Position                                                    |                                      |
| op<br>Engineering Co.on & IIP |                                                                           |                                      |
| Environment, Earth &          | Add Reflection                                                            |                                      |
| cources Co-op                 |                                                                           |                                      |
| Science Culon 🗸               | TIME TRACKING                                                             |                                      |
| General Science 🔷 🗸           | 0 hours logged                                                            |                                      |
| Experiential Learning 🗸       | Log Time                                                                  |                                      |
| Work Study 🗸                  | Log Ime                                                                   |                                      |
| Career Mentor Programs        | COMPETENCIES                                                              |                                      |
| Logout                        | competencies                                                              |                                      |
|                               | θ                                                                         |                                      |
|                               | Please indicate which of the competencies you developed while participati | ng in your co-curricular experience. |
|                               | You can select between 0 to 6 competencies                                |                                      |
|                               | University of Manitoba Competencies Framework - Commu                     | nication ~                           |
|                               | Unselected Competencies                                                   |                                      |
|                               |                                                                           |                                      |
|                               | Attentive Listening                                                       |                                      |
|                               |                                                                           | select ¥                             |
|                               | Verbal Communication $\mathbb Z$                                          | •                                    |
| Figure 10                     |                                                                           |                                      |
|                               |                                                                           | Select 🗸                             |
|                               |                                                                           |                                      |
|                               | Mobilizing People and Resources ☑                                         |                                      |
|                               |                                                                           | Select 🗸                             |
|                               |                                                                           |                                      |
|                               | Save Changes                                                              |                                      |
|                               |                                                                           |                                      |

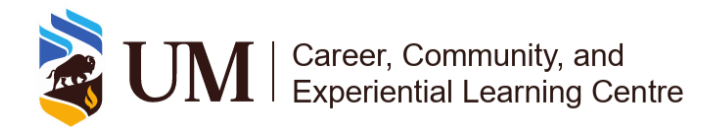

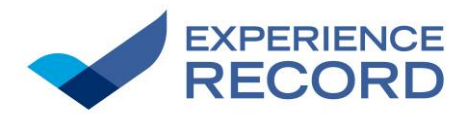

## 5. Guidelines

### 5.1 General Guidelines

These best practices apply to all aspects of student validation and time tracking:

**Ensure Complete Validation** 

• Communicate with the validator(s) in charge of an experience after completion of participation or before the validation deadline to ensure validation for that year has been completed.

### 5.2 Specific Guidelines

#### Selecting an Experience

• When choosing the experience from the drop-down list of options, select the experience that corresponds with the correct year you participated in.

#### **Time Tracking Requirements**

- Some positions require a minimum number of hours to receive recognition.
- After selecting <u>Log Time</u>, a pop-up window will display a section stating the number of hours required.
- If you do not see this section in the pop-up window, time tracking is not a requisite of the position.

#### Selecting Competencies

- When selecting competencies, you are allowed to choose up to a maximum of 6. Select the top 6 you believe apply to you and your participation in the experience.
- Provide a short description of the ways you developed each competency in the text box below each competency selection.

## 6. Roles and responsibilities

### 6.1 Responsibilities of a Student

- Students should:
- Be aware of the deadlines for students to submit requests and validators to process them. See Section 8 Important Dates & Deadlines.

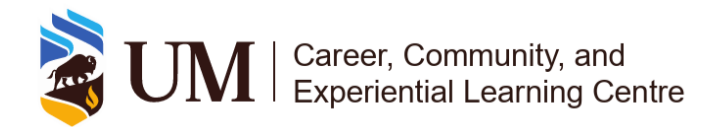

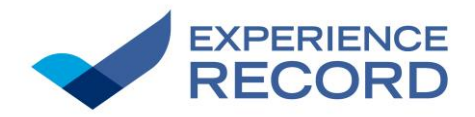

• Communicate with the validator(s) in charge of an experience if there are any concerns related to participation or validation of an experience.

## 6.2 Responsibilities of a Validator

- Validators ensure that:
- Recognition is given to all students who have completed the requirements of their role / position.
- Requests from students meet the requirements of the position and proceed to approve or decline accordingly.
- Information on the activity and positions published on the Experience Catalogue are up-todate and accurate.

## 7. Tools and Resources

## 7.1 Experience Catalogue

The <u>Experience Catalogue</u> is a centralized listing of approved curricular and co-curricular Experiential Learning (EL) and Student Involvement (SI) opportunities at the University of Manitoba. It provides students with information on recognized experiences, including available positions, required competencies, and eligibility for recognition on their Experience Record.

## 7.2 UMConnect

<u>UMConnect</u> is the University of Manitoba's online platform for managing and validating student participation in curricular and co-curricular Experiential Learning (EL) and Student Involvement (SI) opportunities. It allows validators to track student engagement, update competencies, and ensure accurate recognition of experiences. Access is restricted to UM students and staff using their university login credentials.

### 7.3 Experience Record

The Experience Record is an official document that tracks students' validated Experiential Learning (EL) and Student Involvement (SI) opportunities at the University of Manitoba. It provides a record of student participation in recognized co-curricular experiences and highlights the competencies they have developed. Students and validators can learn more about the Experience Record, how to access it, and guidelines for validation by visiting the Experience Record website.

## 7.4 Experiential Learning

The <u>Experiential Learning</u> website provides an overview of different types of hands-on learning opportunities available to students, including co-curricular activities, work-integrated learning, and

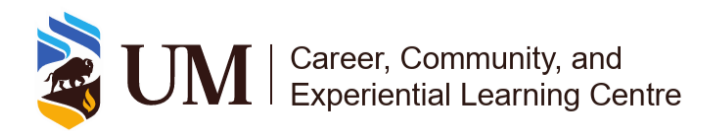

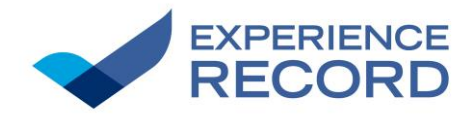

research experiences. This resource supports faculty, staff, and students in integrating experiential learning into academic and co-curricular programs.

### 7.5 UM Competencies Framework

The <u>UM Competencies Framework</u> helps students identify, develop, and articulate key competencies gained through their university experiences. It provides a structured approach to recognizing transferable skills that contribute to academic, professional, and personal growth. The framework outlines competency stages, categories, and definitions, offering guidance on how students can apply and reflect on their skills.

## 8. Important Dates & Deadlines

- Deadline for Students to Request Validation May 18, 2025.
- Deadline for Validators to Validate Students June 30, 2025.

## 9. Contact Information

## 9.1 Experiential Learning Partnership Office:

- 326 University Centre, University of Manitoba
- Winnipeg, Manitoba R3T 2N2
- Tel: 431-294-3161

Email: <u>ExperienceRecord@umanitoba.ca</u> Book a Meeting